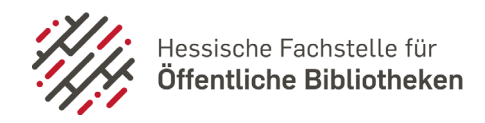

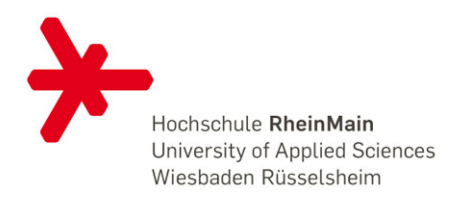

## Anleitung Installation eKidz

- 1. Laden Sie die App eKidz im App-Store herunter.
- 2. Nach dem Öffnen sehen Sie diesen Bildschirm. Klicken Sie auf "Anmelden mit Konto einer Bibliothek".

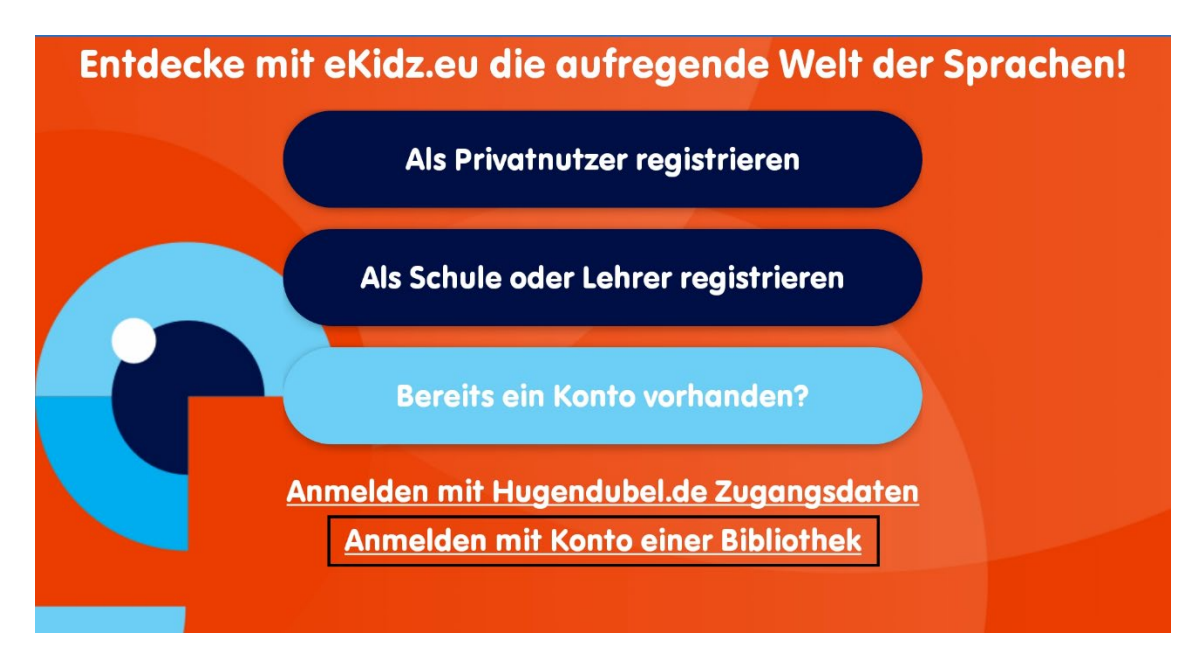

3. Suchen Sie Ihre Bibliothek heraus.

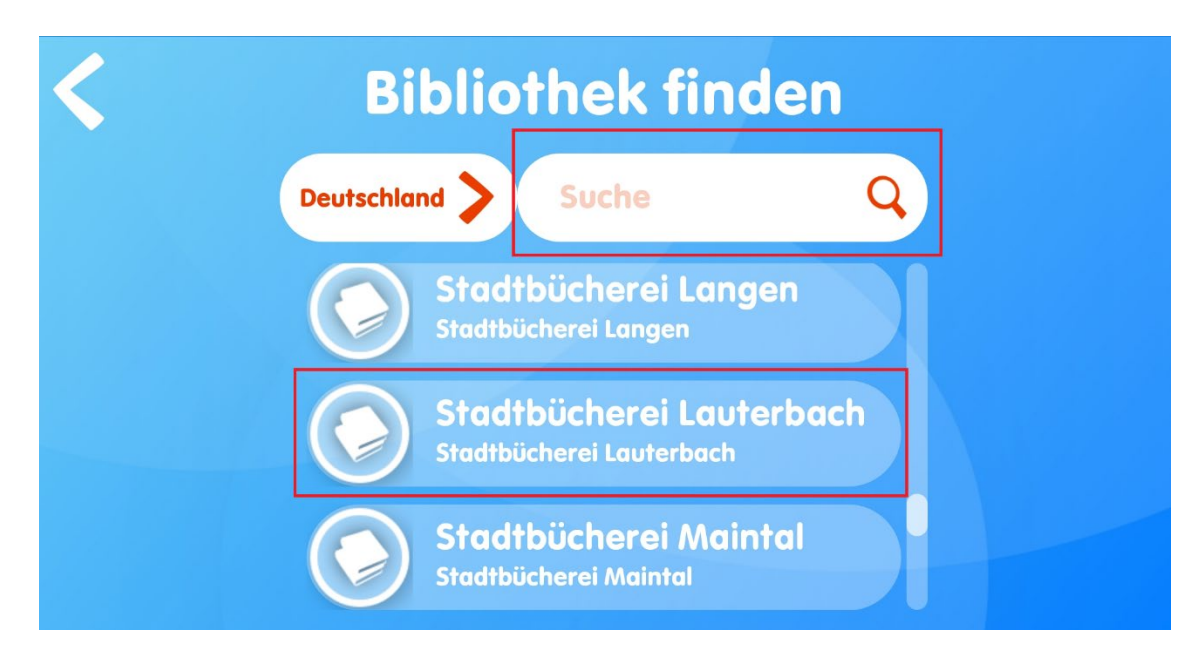

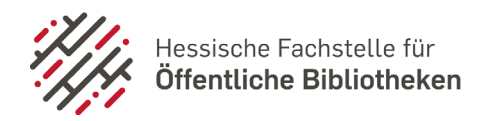

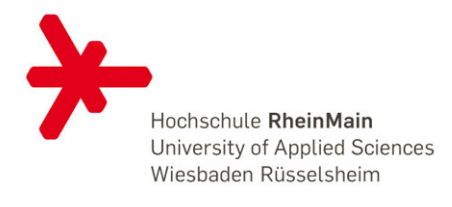

4. Melden Sie sich mit Ihren Bibliotheksdaten (Ausweisnummer + Passwort) an.

|    | ID Bibliothek |    |  |
|----|---------------|----|--|
|    | Passwort      |    |  |
| 14 | Fusswort      |    |  |
|    | Anmeld        | en |  |

5. Viel Spaß mit eKidz!

| a1306774 | Überspringen                                            | Keutsch >    |
|----------|---------------------------------------------------------|--------------|
| <u>C</u> | Willkommen bei eKidz.eu!                                |              |
| Tro      | Kinder können individuell ihre Lesekompetenzen stärken: | oß und klein |
| •        | • 9 Lesestufen                                          |              |